# Broadband Gateway with 4 Port / 7 Port NWay Switching Hub

**User's manual** 

#### **CE Declaration of conformity**

This equipment complies with the requirements relating to electromagnetic compatibility, EN 55022

class A for ITE, the essential protection requirement of Council Directive 89/336/EEC on the

approximation of the laws of the Member States relating to electromagnetic compatibility.

#### **FCC Warning**

This equipment has been tested and found to comply with the limits for a Class A digital device, pursuant to Part 15 of the FCC Rules. These limitations are designed to provide reasonable protection against harmful interference in a residential installation. This equipment generates, uses and can radiate radio frequency energy and, if no installed and used in accordance with the instructions, may cause harmful interference to radio communications. However, there is no guarantee that interference will not occur in a particular installation. If this equipment does cause harmful interference to radio or television reception, which can be determined by turning the equipment off and on, the user is encouraged to try to correct the interference by one or more of the following measures:

- Reorient or relocate the receiving antenna.
- Increase the separation between the equipment and receiver.
- Connect the equipment into a different outlet from that the receiver is connected.
- Consult your local distributors or an experienced radio/TV technician for help.
- Shielded interface cables must be used in order to comply with emission limits.

Changes or modifications to the equipment, that are not approved by the party responsible for compliance could affect the user's authority to operate the equipment.

Copyright © 2001 All Rights Reserved.

Company has an on-going policy of upgrading its products and it may be possible that information in this document is not up-to-date. Please check with your local distributors for the latest information. No part of this document can be copied or reproduced in any form without written consent from the company.

Trademarks: All trade names and trademarks are the properties of their respective companies.

Table of Contents1. Unpacking Information

| Introduction To Int | ernet Broadband Gateway                                                                                                    |
|---------------------|----------------------------------------------------------------------------------------------------|
| 2.1                 | General Description                                                                                                    |
| 2.2                 | Kev Features                                                                                                    |
| 2.3                 | The Front Panel                                                                                                    |
| 2.3.1               | System LEDs                                                                                                    |
| 2.3.1.1             | Power LED                                                                                                    |
| 2.3.1.2             | Status LED                                                                                                    |
| 2.3.1.3             | Http LED                                                                                                    |
| 2.3.1.4             | Mail LED                                                                                                    |
| 232                 | Port LEDs (WAN)                                                                                                    |
| 2.3.2.1             | Link LED                                                                                                    |
| 2.3.2.2             | ACT LED                                                                                                    |
| 2.3.3               | Port LEDs (LAN)                                                                                                    |
| 2.3.3.1             | Speed LED                                                                                                    |
| 2.3.3.2             | Link/Act LED                                                                                                    |
| 2.3.3.3             | FDX/COL LED                                                                                                    |
| 2.3.4               | Factory Setting Button                                                                                                    |
| 2.4                 | The Rear Panel                                                                                                    |
| 2.4.1               | Power Connecting                                                                                                    |
| Installing And Usin | g Internet Broadband Gateway                                                                                                    |
| 3.1                 | Network configuration setup                                                                                                    |
| 3.2                 | Computer configuration setup                                                                                                    |
| 3.3                 | Broadband gateway configuration setup                                                                                                    |
| 3.3.1               | Quick Setup                                                                                                    |
| 3.3.2               | PPPoE Setup                                                                                                    |
| 3.3.3               | Administration                                                                                                    |
| 3.3.4               | DHCP Server                                                                                                    |
| 3.3.5               | Static Route                                                                                                    |
| 3.3.6               | Outgoing Policy                                                                                                    |
| 3.3.7               | Incoming Policy                                                                                                    |
| 3.3.8               | Virtual Server                                                                                                    |
| 3.3.9               | Mapped IP                                                                                                    |
| 3.3.10              | Special Application                                                                                                    |
| 3.3.11              | DNS Proxy                                                                                                    |
| 3.3.12              | Hacker Alert                                                                                                    |
| 3.3.13              | Software Update                                                                                                    |
| 3.3.14              | Connection Log                                                                                                    |
| 3.3.15              | Traffic Log                                                                                                    |
| 3.3.16              | Per User statistics                                                                                                    |
| 3.3.17              | Statistics                                                                                                    |
| 3.3.18              | Status                                                                                                    |
|                     | 2                                                                                                    |
|                     | Introduction To Int<br>2.1<br>2.2<br>2.3<br>2.3.1<br>2.3.1.1<br>2.3.1.2<br>2.3.1.3<br>2.3.1.4<br>2.3.2<br>2.3.2.1<br>2.3.2.2<br>2.3.3<br>2.3.4<br>2.4<br>2.4<br>2.4.1<br>Installing And Usin<br>3.1<br>3.2<br>3.3<br>3.3.1<br>3.22<br>3.3<br>3.3.1<br>3.22<br>3.3<br>3.3.1<br>3.22<br>3.3<br>3.3.1<br>3.22<br>3.3<br>3.3.1<br>3.22<br>3.3<br>3.3.1<br>3.22<br>3.3<br>3.3.1<br>3.22<br>3.3<br>3.3.1<br>3.22<br>3.3<br>3.3.1<br>3.22<br>3.3<br>3.3.1<br>3.3.2<br>3.3.3<br>3.3.1<br>3.3.2<br>3.3.3<br>3.3.1<br>3.3.2<br>3.3.3<br>3.3.1<br>3.3.2<br>3.3.3<br>3.3.1<br>3.3.2<br>3.3.3<br>3.3.1<br>3.3.2<br>3.3.3<br>3.3.1<br>3.3.2<br>3.3.3<br>3.3.1<br>3.3.2<br>3.3.3<br>3.3.1<br>3.3.2<br>3.3.3<br>3.3.1<br>3.3.2<br>3.3.1<br>3.3.1<br>3.3.2<br>3.3.3<br>3.3.1<br>3.3.1<br>3.3. |

- 4.1 MAC Address Table & Learning
  4.1 Filtering and Forwarding
  4.3 Store and Forward
- 6. Appendix A

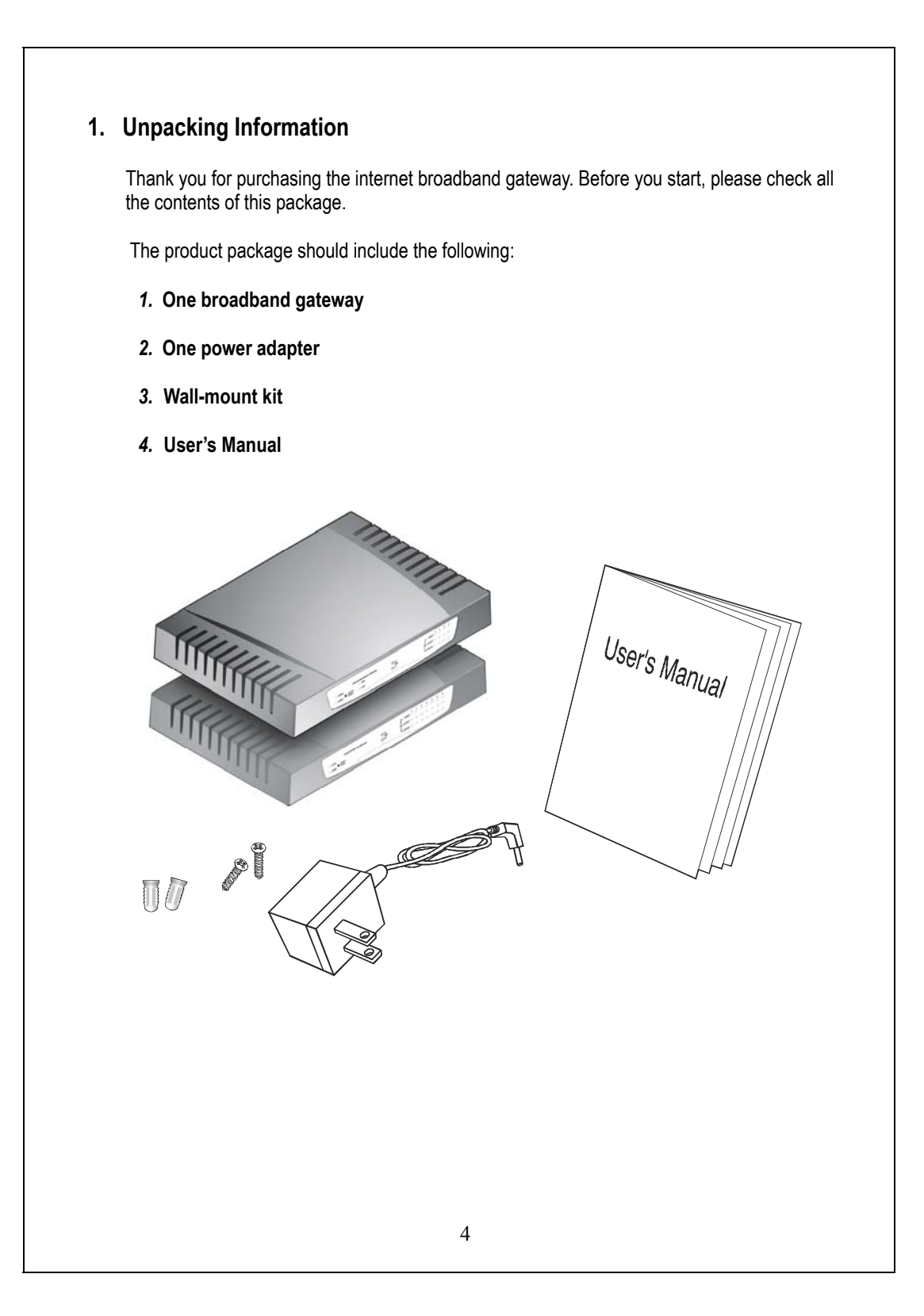

### 2. Introduction To Internet Broadband Gateway

#### 2.1 General Description

The broadband gateway device has a 4-port / 7-port 10/100Mbps Fast Ethernet switch on LAN side and one 10Mbps Ethernet WAN port. This device has been specifically designed to provide Local Area Network (LAN) users with multiple accesses to the Internet at the cost of a single public IP address. Connections can be made via Cable or ADSL modems allowing secure and high-speed Internet access. Firewall protection secures your network from being accessed by outside users. All incoming data packets are monitored and filtered. It can also be configured to block internal users from accessing to the Internet.

This device provides the most cost-effective method for multiple network users to access the Internet using Cable or ADSL. Moreover, the built-in 4-port / 7-port 10/100Mbps switch lets users plug the network cable into the device without buying additional switch. With the functions of the IP sharing, you can enjoy the true Plug & Play installation.

For network connection:

The LAN switch can use the following types of cabling:

- 10BASE-T: Category 3, 4 or 5 UTP/STP
- 100BASE-TX: Category 5 UTP/STP

#### 2.2 Key Features

The switch provides the following key features:

- Complies with 10BASE-T specifications of IEEE802.3 standard
- Complies with 100BASE-TX specifications of IEEE802.3u standard
- Seven / four RJ-45 ports for 100BASE-TX and 10BASE-T connectivity on LAN side.
- One 10BASE-T port on WAN side
- Connects to a broadband backbone such as ADSL modem, Cable modem. Acts as both DHCP client and DHCP server for receiving WAN IP address from ISP and configuring IP addresses to LAN clients.
- Supports DHCP and fixed IP address configuration for host IP address assignment
- Embedded web support for easy configuration and management through web browser like Netscape Communicator 4.0 and Internet Explorer 3.0 or update version
- Compatible with all popular Internet applications
- Built-in firewall security function to protect internal hosts from outside intruders
- Allows administrators to block certain users from accessing specific applications, or certain web sites on the Internet
- Supports unrestricted two-way communication between one PC on your LAN and certain Internet services like conferencing, video and gaming applications
- Enhances the routing performance by static routing setting
- The Virtual Server function allows a fixed IP address to be setup on the local area network. External Internet users are able to access and obtain information of the internal target host.
- Supports PPPoE function
- Supports extensive LED indicators for network diagnostics
- External power adapter
- FCC Class A, CE

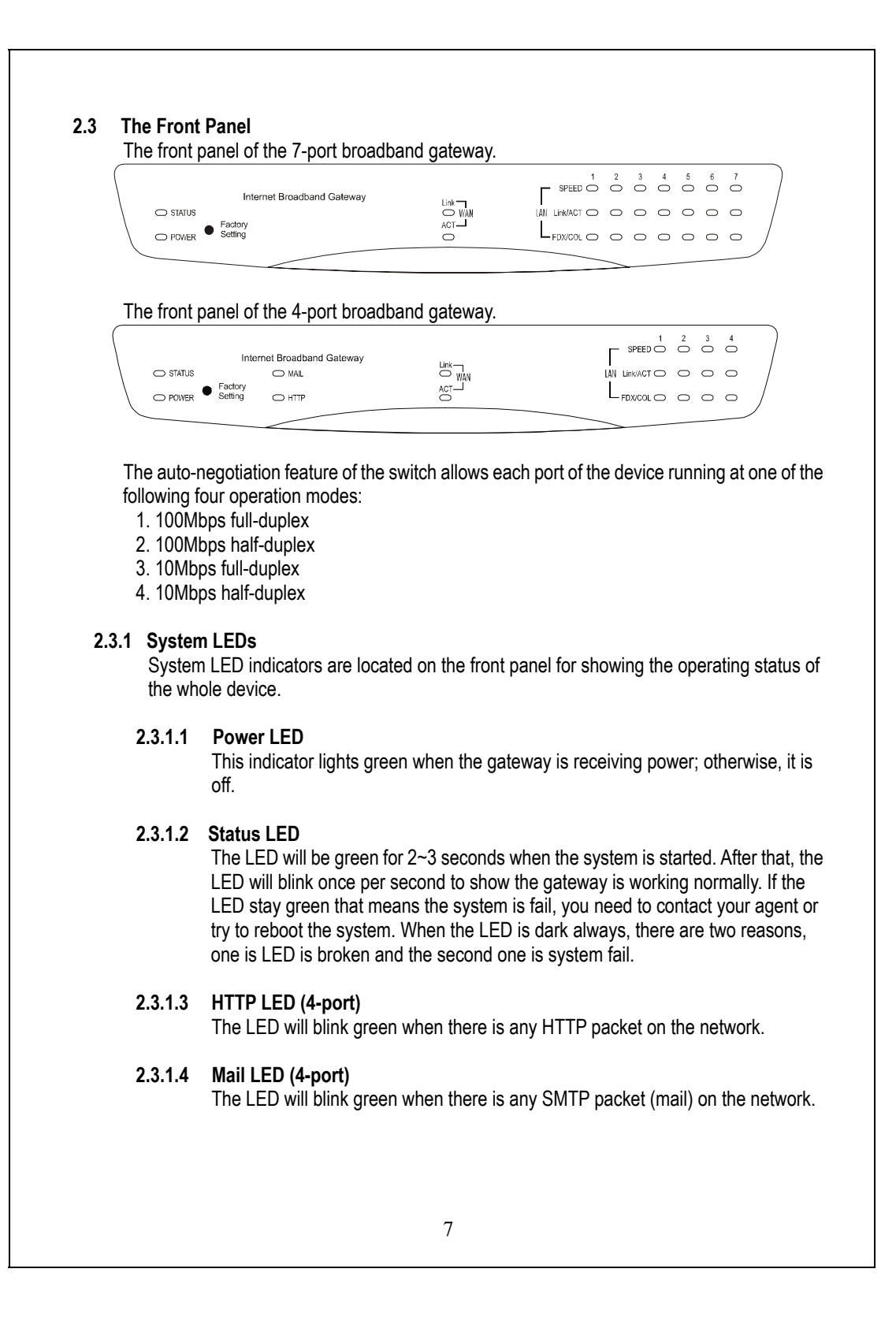

#### 2.3.2 Port LEDs (WAN side)

Port LED (WAN side) indicators are located on the front panel for showing the operating status of WAN port.

#### 2.3.2.1 Link LED

The LED stays light (green) means the port has good linkage to its associated devices.

If the port is connected but the Link LED is dark, check the following items:

- 1. The gateway and the connected device's powers are on or not
- 2. The port's cable is firmly seated in its connectors in the gateway and in the associated device.
- 3. The connected cable is good and has correct type
- 4. The connected device, including any network adapter is functioning.

#### 2.3.2.2 ACT LED

The activity LED will blink green when there is traffic transverse the port.

#### 2.3.3 Port LEDs (LAN side)

Port LEDs (LAN side) indicators are located on the front panel for showing the operating status of 10/100Mbps Fast Ethernet switching ports.

#### 2.3.3.1 Speed LED

The Speed LED indicates the link speed of each port. If the LED lights green then the connection speed is 100Mbps, off for 10Mbps.

#### 2.3.3.2 Link/Act LED

Every port has a Link/Activity LED. Steady green (link state) indicates that the port has good linkage to its associated devices. Flashing green indicates that the port is receiving or transmitting data between its associated devices.

| Speed LED | Link/Activity LED | Status             |
|-----------|-------------------|--------------------|
| Off       | Off               | No Connection      |
| Off       | Green             | Connect as 10Mbps  |
| Green     | Green             | Connect as 100Mbps |

#### 2.3.3.3 FDX/COL LED

A collision occurs when two stations within a collision domain attempt to transmit data at the same time. Intermittent flashing amber of the collision LED is normal; the contending adapters resolve each collision by means of a wait-then-retransmit algorithm. Frequency of collisions is an indicator of heavy traffic on the network.

If the FDX/COL lights amber which means the port is under full-duplex operation or dark for half-duplex mode. The following table is a summary of LAN Port LEDs.

| LED      | Operation                                                    |
|----------|--------------------------------------------------------------|
| 100M     | 100Mbps (Green), 10Mbps (Off)                                |
| Link/Act | Link is present (Green), Activity (Blinking Green)           |
| FDX/COL  | Full-Duplex (Amber), Half-Duplex (Off), COL (Blinking Amber) |

#### 2.3.4 Factory Setting button

Push the button, the system will return to factory default setting and reboot.

#### 2.4 The Rear Panel

The rear panel of the 7-port broadband gateway.

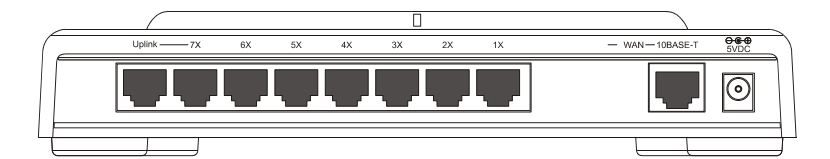

The rear panel of the 4-port broadband gateway.

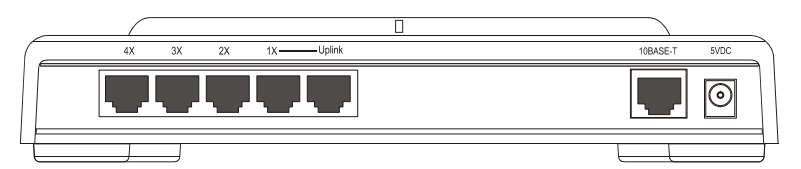

#### 2.4.1 Power Connecting

Plug the circle end of the power adapter firmly into the rear panel of the gateway, and the other end put into an electric service outlet then the system is ready.

### 3. Installing And Using Internet Broadband Gateway

This Chapter provides a step-by-step guide to the installation and configuration of the broadband gateway. It assumes that your computers use the Windows 95 / 98 or newer version and a web browser is installed for configuration purposes. We suggest you go over the whole chapter and then do more advanced operation.

#### 3.1 Network configuration setup

The following drawings are typical network wiring for Internet access.

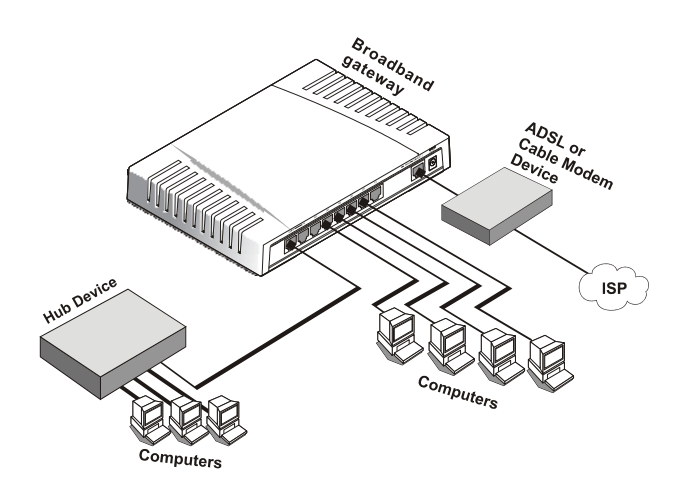

Drawing 1: ADSL/Cable modem connection

#### Steps to build up the network:

- 1. Connect the ADSL or Cable modem to the Ethernet WAN port on the back of the broadband gateway by using the category 3 or 5 UTP cable.
- 2. Connect the phone line from the wall socket to the line-in port on the ADSL modem, or the coaxial cable to the line-in port on the Cable modem.
- 3. Plug-in the power adapter to the modem and turn on the power. Install the Ethernet card into the computer by referring to the User Guide that came with the card.
- Connect the computer to the broadband gateway by using standard twisted-pair Ethernet cable from the computer's Ethernet card to an 10/100Mbps Ethernet port on the back of the broadband gateway.
- 5. Plug-in the power adapter to the gateway and the other side to the wall outlet.

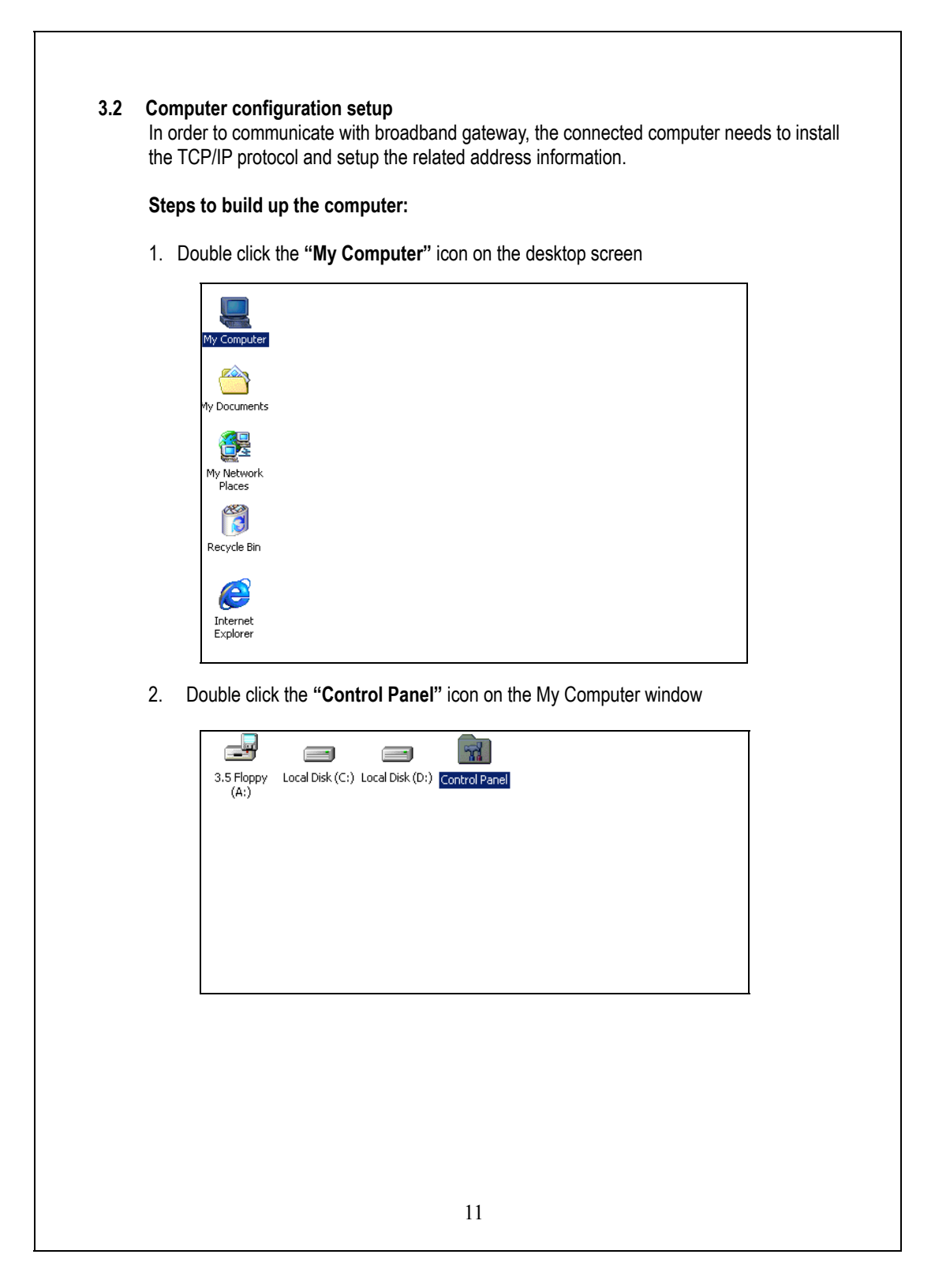

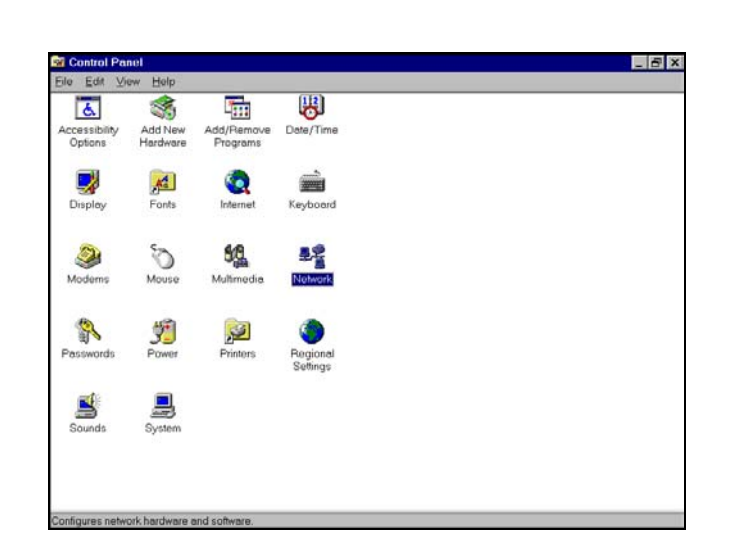

4. Click the "Configuration" tab and check the TCP/IP protocol is available or not. If yes, skip the procedures  $5 \sim 6$ . If no, click the "Add" button.

| Ne   | etwork ?X                                                                                                    |
|------|----------------------------------------------------------------------------------------------------|
|      | Configuration   Identification   Access Control                                                                                                    |
| - 15 | The following network components are installed:                                                                                                    |
|      | IPX/SPX-compatible Protocol -> PCI Fast Ethernet DECcH NetBEUI -> PCI Fast Ethernet DECchip 21140 Based Ada TCP/IP -> Dial-Up Adapter File and printer sharing for Microsoft Networks |
|      | Add <u>Remove</u> Properties                                                                                                    |
|      | Client for Microsoft Networks                                                                                                    |
|      | Eile and Print Sharing<br>Description<br>TCP/IP is the protocol you use to connect to the Internet and<br>wide-area networks.                                                         |
|      | OK Cancel                                                                                                    |
|      |                                                                                                    |
|      | 12                                                                                                    |

3. Double click the "Network" icon on the Control Panel window

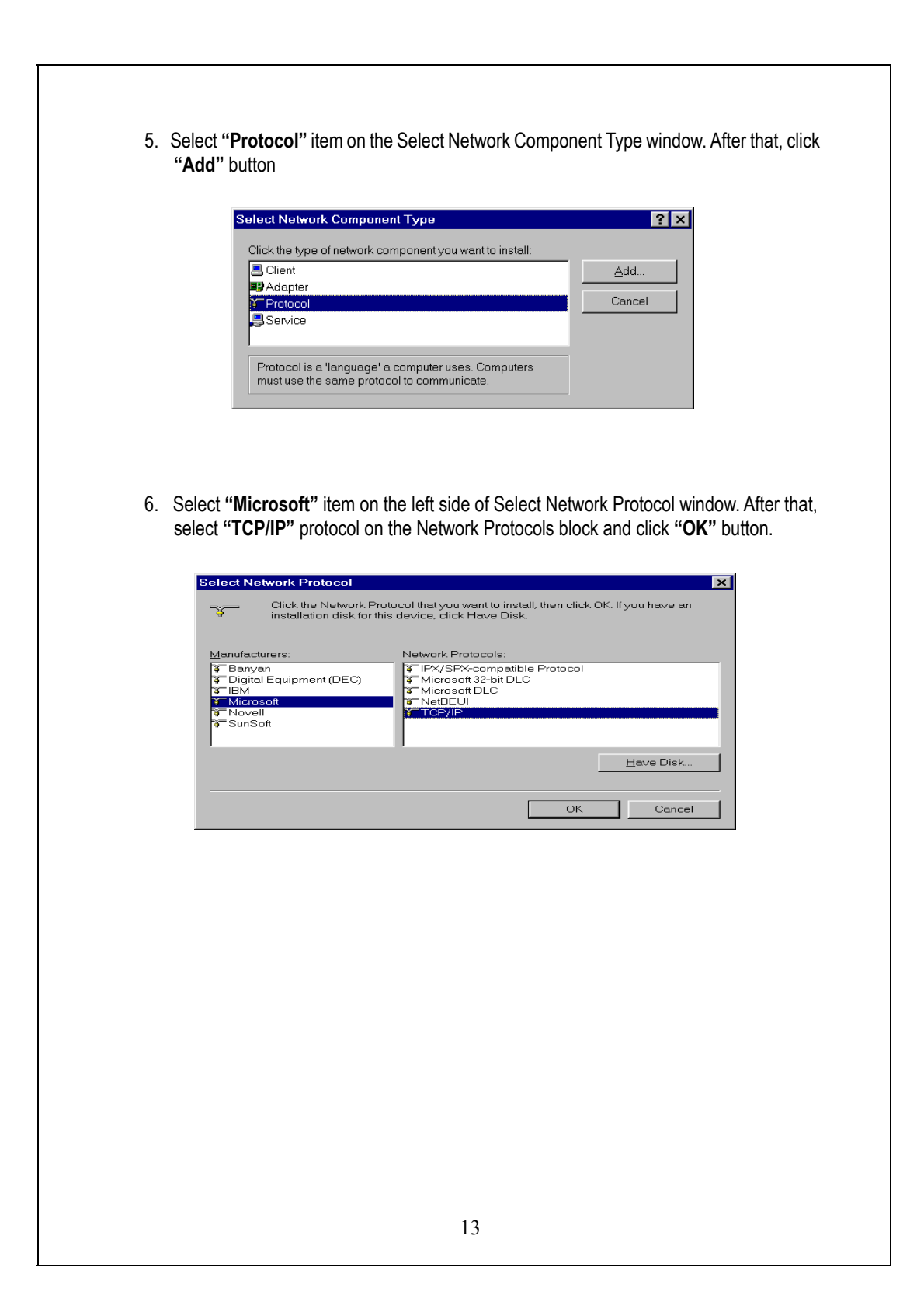

| 7. | Select the <b>"TCP/IP</b> " component in the Configuration tab of the Network window. Click <b>"Properties"</b> button.                                                                                                    |
|----|----------------------------------------------------------------------------------------------------|
| 8. | The screen will show up the TCP/IP Properties window then start the setting. First of all<br>you need to choose the IP address is dynamically assigned by a DHCP server or fixed                                                                                                    |
|    | TCP/IP Properties                                                                                                    |
|    | Bindings Advanced NetBIOS DNS Configuration                                                                                                    |
|    | Gateway WINS Configuration IP Address                                                                                                    |
|    | your network does not automatically assign IP addresses, ask your<br>network administrator for an address, and then type it in the space<br>below.                                                                                                    |
|    | Obtain an IP address automatically                                                                                                    |
|    | C Specify an IP address:                                                                                                    |
|    | JP Address:                                                                                                    |
|    | Sybnet Mask:                                                                                                    |
|    |                                                                                                    |
|    | OK Cancel                                                                                                    |
|    | OK Cancel                                                                                                    |
|    | OK Cancel                                                                                                    |
|    | OK Cancel                                                                                                    |
|    | OK       Cancel         Dynamically assigned:       .         Select the "IP Address" tab and select "Obtain an IP address automatically" (default setting)                                                                                                    |
|    | OK Cancel         Dynamically assigned:         - Select the "IP Address" tab and select "Obtain an IP address automatically" (default setting)         - Select the "Gateway" tab and click "Remove" to clear any existing entry of                                                                                                    |
|    | OK       Cancel         Dynamically assigned:       Cancel         -       Select the "IP Address" tab and select "Obtain an IP address automatically" (default setting)         -       Select the "Gateway" tab and click "Remove" to clear any existing entry of gateway IP address         Select the "Discher Science" tab and click "Discher DNS"                                                                                                    |
|    | OK       Cancel         Dynamically assigned:       Cancel         -       Select the "IP Address" tab and select "Obtain an IP address automatically" (default setting)         -       Select the "Gateway" tab and click "Remove" to clear any existing entry of gateway IP address         -       Select the "DNS Configuration" tab and click "Disable DNS"         -       Click "OK" button                                                                                                    |
|    | OK       Cancel         Dynamically assigned:       Cancel         -       Select the "IP Address" tab and select "Obtain an IP address automatically" (default setting)         -       Select the "Gateway" tab and click "Remove" to clear any existing entry of gateway IP address         -       Select the "DNS Configuration" tab and click "Disable DNS"         -       Click "OK" button         Fixed:       If these area came clients who need to get fixed ID addresses for some reserve and                                                                                                    |
|    | OK       Cencel         Opprovide       OK         Select the "IP Address" tab and select "Obtain an IP address automatically" (default setting)         Select the "Gateway" tab and click "Remove" to clear any existing entry of gateway IP address         Select the "DNS Configuration" tab and click "Disable DNS"         Click "OK" button         Fixed:         If there are some clients who need to get fixed IP addresses for some reasons and the nodes also need to access Internet through the broadband gateway then the                                                                                                    |
|    | <ul> <li>OK Cancel</li> <li>Dynamically assigned: <ul> <li>Select the "IP Address" tab and select "Obtain an IP address automatically" (default setting)</li> <li>Select the "Gateway" tab and click "Remove" to clear any existing entry of gateway IP address</li> <li>Select the "DNS Configuration" tab and click "Disable DNS"</li> <li>Click "OK" button</li> </ul> </li> <li>Fixed: <ul> <li>If there are some clients who need to get fixed IP addresses for some reasons and the nodes also need to access Internet through the broadband gateway then the following steps used to configure system</li> <li>Select "Specify an IP address" in the IP Address Tab of the TCP/IP Properties</li> </ul> </li> </ul>                                                                                                    |
|    | <ul> <li>OK Cencel</li> <li>Dynamically assigned: <ul> <li>Select the "IP Address" tab and select "Obtain an IP address automatically" (default setting)</li> <li>Select the "Gateway" tab and click "Remove" to clear any existing entry of gateway IP address</li> <li>Select the "DNS Configuration" tab and click "Disable DNS"</li> <li>Click "OK" button</li> </ul> </li> <li>Fixed: <ul> <li>If there are some clients who need to get fixed IP addresses for some reasons and the nodes also need to access Internet through the broadband gateway then the following steps used to configure system</li> <li>Select "Specify an IP address" in the IP Address Tab of the TCP/IP Properties window and enter 192.168.1.*** in the IP Address field (the *** is a number between 2 and 254 used by the internet gateway to identify individual computers)</li> </ul> </li> </ul> |
|    | OK       Cancel         Dynamically assigned:       .         Select the "IP Address" tab and select "Obtain an IP address automatically" (default setting)       .         Select the "Gateway" tab and click "Remove" to clear any existing entry or gateway IP address       .         Select the "DNS Configuration" tab and click "Disable DNS"       .         Click "OK" button       .         Fixed:       .         If there are some clients who need to get fixed IP addresses for some reasons ar the nodes also need to access Internet through the broadband gateway then the following steps used to configure system         Select "Specify an IP address" in the IP Address Tab of the TCP/IP Propert window and enter 192.168.1.*** in the IP Address field (the *** is a number)                                                                                   |

# NOTE: The default IP address of broadband gateway is 192.168.1.1 and subnet mask is 255.255.255.0

- Select the "Subnet Mask" field and enter 255.255.255.0
- Select the "DNS Configuration" tab and click "Enable DNS"
- Enter the DNS IP Address obtained from your ISP in the "Server Search Order" location. Click "OK" button.

**NOTE:** For the new network computers to use dynamic IP addresses provided by the broadband gateway DHCP server, they should not use the range of fixed IP addresses. For example, If the fixed IP addresses already use 192.168.1.2 to 192.168.1.68 the DHCP server must be setup to allocate the dynamic addresses out of this range.

9. The screen will return back to Network window then click "**OK**" button. At this moment, the system will prompt you for restarting the Windows. Click "**Yes**"

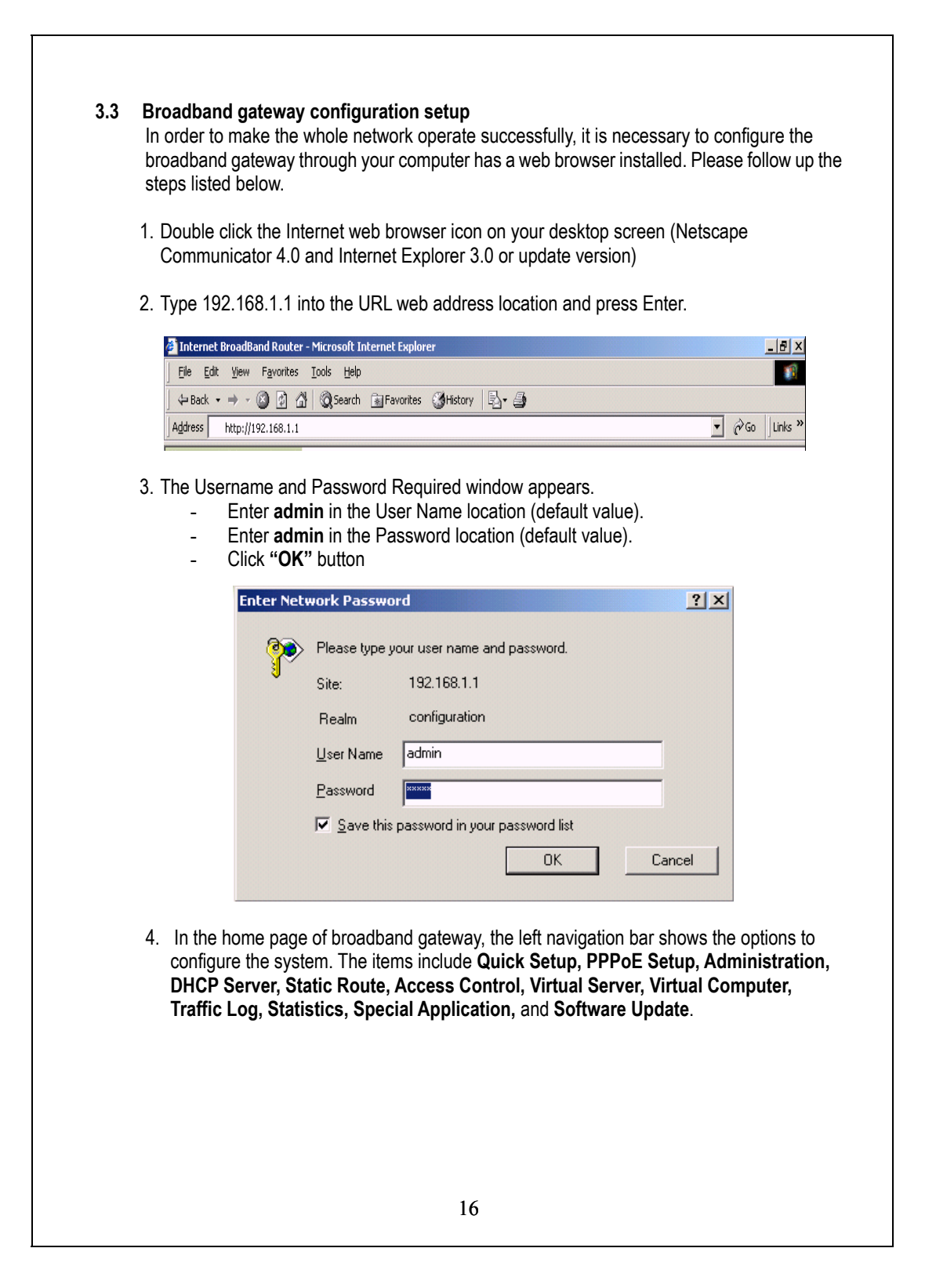

#### 3.3.1 Quick Setup After click the "Quick Setup" item, the following screen will be displayed. **Quick Setup** Step 1: WAN Interface ADSL Dial-up User (PPPoE Enable) User Name : Password : C Cable Modem User (Get WAN IP Address automatically) IP Address : 0.0.0.0 MAC Address : (Required by some ISPs) 00e07de04683 Host Name : (Required by some ISPs) Domain Name (Required by some ISPs) O Leased Line User (Specify an IP Address) IP Address : Netmask : **Default Gateway :**

#### WAN Interface setup

There are three kinds of WAN interface options, including ADSL user, Cable Modem user and Leased line user. Select one option that fits your case.

#### ADSL Dial-up User (PPPoE Enable)

Domain Name Server 1 : Domain Name Server 2 : itep 2: L<u>AN Interface</u>

IP Address :

Netmask :

Some ISPs provide DSL-based service and use PPPoE to establish communication link with end-users. If you are connected to the Internet through a DSL line, check with your ISP to see if they use PPPoE. If they do, you need to select this item. **User Name:** Enter User Name provided by your ISP

192.168.1.1

255.255.255.0

(maximum 60 characters)

Password: Enter Password provided by your ISP. (maximum 60 characters)

#### Cable Modem User (Get WAN IP Address automatically)

**IP Address:** If you are connected to the Internet through a Cable modem line then a dynamic IP address will be assigned.

MAC Address: Some ISP may require your MAC address of your PC for identification. Please key-in the MAC address.

Host Name: Some ISP may require the host name of your PC for identification.

#### Leased Line User (Specify an IP Address)

If you are a leased line user with a fixed IP address, fill out the following items with the information provided by your ISP. **IP Address:** check with your ISP provider **Netmask:** check with your ISP provider **Default Gateway:** check with your ISP provider **Domain Name Server 1:** check with your ISP provider **Domain Name Server 2:** check with your ISP provider

#### LAN Interface setup

**IP Address:** Enter the IP address of internal LAN. The default value is 192.168.1.1 **Netmask:** Enter the network mask of internal LAN. The default value is 255.255.255.0.

|                                                                                                    | PPPoE Setup                                                                                                    |
|----------------------------------------------------------------------------------------------------|----------------------------------------------------------------------------------------------------|
|                                                                                                    |                                                                                                    |
| Current Status : Disc                                                                                                    | onnected                                                                                                    |
| User Name :                                                                                                    |                                                                                                    |
| Password :                                                                                                    |                                                                                                    |
| Service :                                                                                                    | (Required by some ISPs)                                                                                                    |
| IP Address                                                                                                    | Ovnamic (allocated on connection)                                                                                                    |
| provided by ISP :                                                                                                    |                                                                                                    |
| ✓ Service-On-Demai                                                                                                    | nd                                                                                                    |
| Auto-Disconnect if id                                                                                                    | le 10 minutes (0: means not disconnect)                                                                                                    |
|                                                                                                    |                                                                                                    |
|                                                                                                    | Connect/Save Disconnect                                                                                                    |
| Current Status: This it possil                                                                                                    | em displays the link status of PPPoE (read only) , the<br>ble status would be Connected/Disconnected                                                                                                    |
| Current Status: This it<br>possil<br>User Name: Enter the<br>(maximum<br>Password: Enter the p<br>(maximum<br>Service: Enter the serv<br>IP Address provided to<br>Service-On-Demand:<br>Auto-Disconnect : Enter<br>aut      | rem displays the link status of PPPoE (read only) , the<br>ble status would be Connected/Disconnected<br>user name provided by your ISP for PPPoE connection<br>n 60 characters)<br>assword provided by your ISP for PPPoE connection<br>60 characters)<br>vice name provided by your ISP (if required)<br><b>by ISP:</b> IF you are a fixed IP user, choose "Fixed" then fill in the I<br>address.<br>Check this box and this device is configured to auto-connect<br>whenever you log-on.<br>ter a number as a predetermined period of time for<br>to-disconnection. This device can then be configured to<br>to-disconnect from the Internet when there's no activity on the                                                                                                    |
| Current Status: This it<br>possil<br>User Name: Enter the<br>(maximum<br>Password: Enter the p<br>(maximum<br>Service: Enter the serv<br>IP Address provided to<br>Service-On-Demand:<br>Auto-Disconnect : Eni<br>aut<br>aut | eem displays the link status of PPPoE (read only) , the<br>ble status would be Connected/Disconnected<br>user name provided by your ISP for PPPoE connection<br>n 60 characters)<br>assword provided by your ISP for PPPoE connection<br>60 characters)<br>vice name provided by your ISP (if required)<br>by <b>ISP:</b> IF you are a fixed IP user, choose "Fixed" then fill in the I<br>address.<br>Check this box and this device is configured to auto-connect<br>whenever you log-on.<br>ter a number as a predetermined period of time for<br>to-disconnection. This device can then be configured to<br>to-disconnect from the Internet when there's no activity on the<br>e. To keep the line always connected, set the number to 0. The<br>tage of the number is between 1 to 99999. |

| Adminis                                                                                                    | stration                                                                                                    |
|----------------------------------------------------------------------------------------------------|----------------------------------------------------------------------------------------------------|
| Rosot Configurations                                                                                                    |                                                                                                    |
| Reset Factory Settings :                                                                                                    | C Yes ☉ No                                                                                                    |
| Administrator Password                                                                                                    |                                                                                                    |
| User Name :                                                                                                    | admin                                                                                                    |
| New Password :                                                                                                    |                                                                                                    |
| Confirm Password :                                                                                                    |                                                                                                    |
| Secondary Web Management F                                                                                                    | Port of WAN Interface                                                                                                    |
| Port Number :                                                                                                    | 80                                                                                                    |
| Ping to WAN Interface                                                                                                    | E Dian                                                                                                    |
| Enable WAN Interface                                                                                                    |                                                                                                    |
| System Time Settings                                                                                                    | nis client                                                                                                    |
| System time : Sat Jan 01 00:52:4                                                                                                    | 42 2000                                                                                                    |
|                                                                                                    |                                                                                                    |
|                                                                                                    | Ok Cancel                                                                                                    |
| recommen                                                                                                    | nded that you set the password and leave it in                                                                                                    |
| Secondary Web Management Port of                                                                                                    | f WAN Interface: You can change the<br>to prevent intruders<br>accessing the mana<br>interface.                                                                                                    |
| Ping to WAN Interface: Leave the Pink<br>knowing the rus<br>System Time Settings: The time that<br>from your co<br>device and y<br>purpose. Ch<br>with your cor | f WAN Interface: You can change the port num<br>to prevent intruders from<br>accessing the management<br>interface.<br>ng check box empty can prevent client user fro<br>eal IP of WAN interface by using the "ping" too<br>this device was set in factory may be different<br>mputer. However, you can synchronize this<br>your computer for accurate management<br>eck this box to set this system synchronized<br>mputer. |

3.3.4 DHCP Server Configuration If you setup this device as a DHCP Server, that will allow this broadband gateway assign dynamic IP addresses to your local clients. In this case, you need to click Enable DHCP Server Support.

|                                                                             | Dynamic I                                                                                      | P Address                                                                                                    |                                                                                                    |                                                                                                    |                                                                                                    |
|-----------------------------------------------------------------------------|------------------------------------------------------------------------------------------------|----------------------------------------------------------------------------------------------------|----------------------------------------------------------------------------------------------------|----------------------------------------------------------------------------------------------------|----------------------------------------------------------------------------------------------------|
|                                                                             | Net :<br>Gateway :                                                                             | 192.168.1.0<br>192.168.1.1                                                                                                    | Netmask:<br>Broadcast:                                                                                                    | 255.255.25<br>192.168.1.1                                                                                                    | i5.0<br>255                                                                                                    |
|                                                                             | I Enable D                                                                                     | HCP Server Sup                                                                                                    | port                                                                                                    |                                                                                                    |                                                                                                    |
|                                                                             | Domain Nar                                                                                     | me:                                                                                                    |                                                                                                    |                                                                                                    | 7                                                                                                    |
|                                                                             | Domain Nar                                                                                     | me Server :                                                                                                    | 192.168.                                                                                                    | 1.1                                                                                                    |                                                                                                    |
|                                                                             | Client IP Ra                                                                                   | nge 1:                                                                                                    | 192.168.                                                                                                    | 1.2 To                                                                                                    | 0 192.168.1.254                                                                                                    |
|                                                                             | Client IP Ra                                                                                   | nge 2:                                                                                                    | 0.0.0.0                                                                                                    | T                                                                                                    | 0.0.0.0                                                                                                    |
|                                                                             | Static IP A                                                                                    | ddress                                                                                                    |                                                                                                    |                                                                                                    |                                                                                                    |
|                                                                             | No.                                                                                            | MAC Address                                                                                                    | Fixed IP                                                                                                    | Address                                                                                                    | Comment                                                                                                    |
|                                                                             |                                                                                                | x : 0050br1313eu                                                                                                    | EX : 192.                                                                                                    | 168.1.100                                                                                                    | Ex : natiou                                                                                                    |
|                                                                             |                                                                                                |                                                                                                    |                                                                                                    |                                                                                                    |                                                                                                    |
|                                                                             | 2                                                                                              |                                                                                                    |                                                                                                    |                                                                                                    |                                                                                                    |
|                                                                             | 3                                                                                              |                                                                                                    |                                                                                                    |                                                                                                    |                                                                                                    |
|                                                                             | 4                                                                                              |                                                                                                    |                                                                                                    |                                                                                                    |                                                                                                    |
| When                                                                        | vou need                                                                                       | to assign stati                                                                                                    | ic IP address                                                                                                    | es to vour                                                                                                    | local clients, you need to e                                                                                                    |
| When<br>MAC a<br>Morec<br><b>Enab</b> l                                     | you need addresses<br>over, you ca                                                             | to assign stati<br>of the local co<br>an even add C<br>erver Suppo                                                                   | ic IP address<br>omputers and<br>Comment to r<br><b>rt</b>                                                                                                    | es to your<br>I the IP ado<br>name your                                                                                          | local clients, you need to e<br>dresses you assigned to th<br>IP clients.                                                                                                    |
| When<br>MAC a<br>Morec<br><b>Enab</b> l<br>1. Clic                          | you need<br>addresses<br>over, you ca<br>le DHCP S<br>ck Enable I                              | to assign stati<br>of the local co<br>an even add C<br>erver Suppor<br>DHCP Server                                                   | ic IP address<br>omputers and<br>Comment to r<br>rt<br>Support.                                                                                                    | es to your<br>I the IP ado<br>name your                                                                                          | local clients, you need to e<br>dresses you assigned to th<br>IP clients.                                                                                                    |
| When<br>MAC a<br>Morect<br>Enabl<br>1. Clict<br>2. Do                       | you need i<br>addresses<br>over, you ca<br>le DHCP S<br>ck Enable I<br>main Namo               | to assign stati<br>of the local co<br>an even add C<br>erver Suppor<br>DHCP Server<br>e Server : You                                 | ic IP address<br>omputers and<br>Comment to r<br>rt<br>Support.<br>ur ISP will pro                                                                                    | es to your<br>I the IP ado<br>name your<br>povide you a                                                                          | local clients, you need to e<br>dresses you assigned to th<br>IP clients.<br>at least one DNS IP addres                                                                                                    |
| When<br>MAC a<br>Morect<br>Enabl<br>1. Clic<br>2. Do                        | you need a<br>addresses<br>over, you ca<br>de DHCP S<br>ck Enable I<br>main Name               | to assign stati<br>of the local co<br>an even add C<br>erver Suppo<br>DHCP Server<br>e Server : You                                  | ic IP address<br>omputers and<br>Comment to r<br>rt<br>Support.<br>ur ISP will pro<br>enter the IP a                                                                  | es to your<br>I the IP add<br>name your<br>povide you a<br>address of I                                                          | local clients, you need to e<br>dresses you assigned to th<br>IP clients.<br>at least one DNS IP addres<br>DNS.                                                                                                    |
| When<br>MAC a<br>Morect<br>Enabl<br>1. Clic<br>2. Do<br>3. Clic             | you need a<br>addresses<br>over, you ca<br>le DHCP S<br>ck Enable I<br>main Name               | to assign stati<br>of the local co<br>an even add C<br>erver Suppor<br>DHCP Server<br>e Server : You<br>ress Range 1                 | ic IP address<br>omputers and<br>Comment to r<br><b>support</b> .<br>ur ISP will pro<br>enter the IP a<br>: Enter the fin                                             | es to your<br>I the IP add<br>name your<br>ovide you a<br>address of<br>st range of                                              | local clients, you need to e<br>dresses you assigned to th<br>IP clients.<br>at least one DNS IP addres<br>DNS.<br>starting IP address and en                                                                                           |
| When<br>MAC a<br>Morect<br>Enabl<br>1. Clic<br>2. Dor<br>3. Clic            | you need<br>addresses<br>over, you ca<br>le DHCP S<br>ck Enable I<br>main Name<br>ent IP Addr  | to assign stati<br>of the local co<br>an even add C<br>erver Suppor<br>DHCP Server<br>e Server : You<br>ress Range 1                 | ic IP address<br>omputers and<br>Comment to n<br>rt<br>Support.<br>ur ISP will pro<br>enter the IP a<br>: Enter the fin<br>IP address                                 | es to your<br>I the IP add<br>name your<br>ovide you a<br>address of I<br>st range of<br>s, assigned                             | local clients, you need to e<br>dresses you assigned to the<br>IP clients.<br>at least one DNS IP address<br>DNS.<br>starting IP address and en<br>d to the LAN clients.                                                                |
| When<br>MAC a<br>Morect<br>Enabl<br>1. Clic<br>2. Do<br>3. Clic<br>4. Clic  | you need a<br>addresses<br>over, you ca<br>be DHCP S<br>ok Enable I<br>main Name<br>ent IP Add | to assign stati<br>of the local co<br>an even add C<br>erver Suppor<br>DHCP Server<br>e Server : You<br>ress Range 1<br>ress Range 2 | ic IP address<br>omputers and<br>Comment to r<br>rt<br>Support.<br>ur ISP will pro<br>enter the IP a<br>: Enter the fir<br>IP address<br>2: Enter the s               | es to your<br>I the IP add<br>hame your<br>by ide you a<br>address of I<br>st range of<br>s, assigned<br>econd rang              | local clients, you need to e<br>dresses you assigned to the<br>IP clients.<br>at least one DNS IP address<br>DNS.<br>starting IP address and en<br>d to the LAN clients.<br>ge of starting IP address a                                 |
| When<br>MAC a<br>Morect<br>Enabl<br>1. Clic<br>2. Doi<br>3. Clic<br>4. Clic | you need a<br>addresses<br>over, you ca<br>de DHCP S<br>ck Enable I<br>main Name<br>ent IP Add | to assign stati<br>of the local co<br>an even add C<br>erver Suppor<br>DHCP Server<br>e Server : You<br>ress Range 1<br>ress Range 2 | ic IP address<br>omputers and<br>Comment to r<br>rt<br>Support.<br>ur ISP will pro-<br>enter the IP a<br>: Enter the fir<br>IP address<br>2: Enter the s<br>ending IP | es to your<br>I the IP add<br>name your<br>ovide you a<br>address of I<br>st range of<br>s, assigned<br>econd rang<br>address, a | local clients, you need to e<br>dresses you assigned to the<br>IP clients.<br>at least one DNS IP address<br>DNS.<br>starting IP address and en<br>d to the LAN clients.<br>ge of starting IP address and<br>ssigned to the LAN clients |

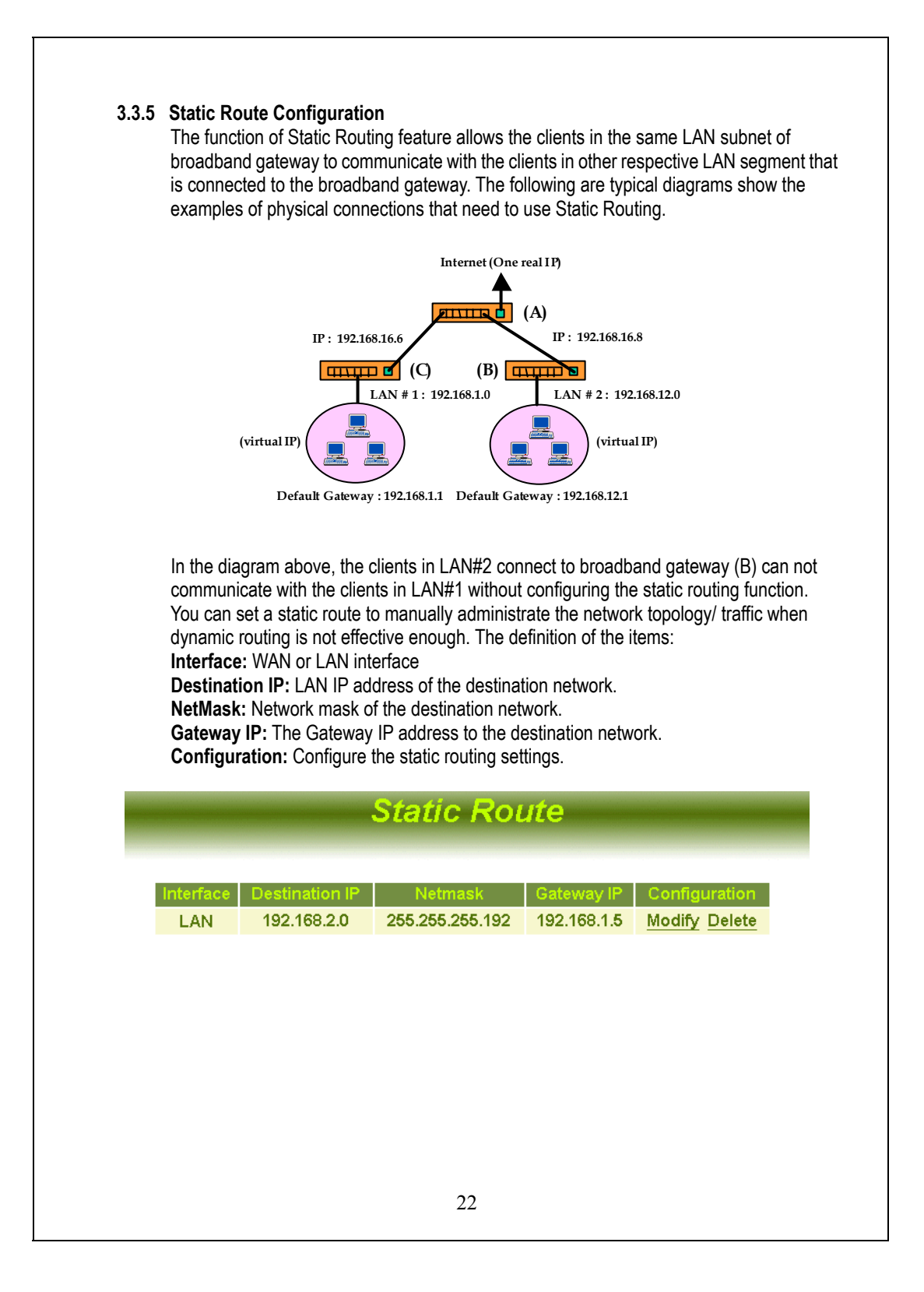

| Statio                                                                                                    | c Route                                                                                                    |
|----------------------------------------------------------------------------------------------------|----------------------------------------------------------------------------------------------------|
| Static Ro                                                                                                    | oute Setting                                                                                                    |
| Destination IP :                                                                                                    | 192.168.2.0                                                                                                    |
| Netmask :                                                                                                    | 255.255.255.192                                                                                                    |
| Gateway IP :                                                                                                    | 192.168.1.5                                                                                                    |
| Interface :                                                                                                    | LAN V                                                                                                    |
|                                                                                                    | Ok Cancel                                                                                                    |
| of the destination LAN that the broa<br>with. For example, in the above diag<br><b>Broadband gateway (C)</b><br>Destination LAN IP: <b>192.168.12.0</b><br>Netmask: <b>255.255.255.0</b><br>Gateway IP: <b>192.168.16.8</b><br><b>Broadband gateway (B)</b><br>Destination LAN IP: <b>192.168.1.0</b><br>Netmask: <b>255.255.255.0</b><br>Gateway IP: <b>192.168.16.6</b><br>In the <b>Interface</b> location, you should<br>side of Broadband Gateway, otherw<br>diagram and proper setting, LAN#1<br>LAN#2 can also access LAN#2, LAI | dband gateway LAN segment plan to communicate<br>gram, you need to fill in the following data.<br>d choose <b>WAN</b> if the Destination LAN is on the WAN<br>ise, you should choose <b>LAN</b> . According to the above<br>can access to LAN#1, LAN#2 and Internet, however,<br>N#1 and Internet. |
|                                                                                                    |                                                                                                    |
|                                                                                                    |                                                                                                    |
|                                                                                                    | 23                                                                                                    |

#### 3.3.6 Outgoing Policy

The broadband gateway could filter the outgoing packets for security or management consideration. You can set up the filter against the IP addresses to block specific internal users from accessing the Internet. The outgoing policy settings are: LAN IP: The IP address of local computer.

Protocol: Protocol type.

Port: The specify range of service port.

Action: Deny (block) or permit (forward).

Configure: You can select to pause, modify or delete this filter.

## **Outgoing Policy**

| LAN IP       | Protocol | Port | Action | Configure           |
|--------------|----------|------|--------|---------------------|
| 192.168.1.10 | ANY      |      | DENY   | Pause Modify Delete |

#### Add Outgoing Policy:

Click **New Entry** for adding a new outgoing policy. **LAN IP:** Enter IP address of the local computer. **NetMask:** The network mask of the LAN IP address. For example:

- 1. LAN IP: 192.168.1.192, NetMask: 255.255.255.255
  - → Only one IP address 192.168.1.192 be controlled
- 2. LAN IP: 192.168.1.192, NetMask: 255.255.255.192

→ The IP address in the range 192.168.1.192 ~ 192.168.1.254 will be controlled 3. LAN IP: 192.168.1.192, NetMask: 255.255.254

→ The IP address in the range 192.168.1.192 ~ 192.168.1.193 will be controlled **Protocol:** Click the down arrow ( ) to select the appropriate protocol.

Port: Select a specify range of service port

Action: Select DENY or ACCEPT to drop or forward packets from the specified IP address.

Click Ok to add a new outgoing policy or Cancel to abort.

|       | G                                                                                                    | Dutgoing Policy                                                                                                    |
|-------|----------------------------------------------------------------------------------------------------|----------------------------------------------------------------------------------------------------|
|       |                                                                                                    |                                                                                                    |
|       | Netmask                                                                                                    | 255 255 255 255                                                                                                    |
|       | Protocol                                                                                                    |                                                                                                    |
|       | Port                                                                                                    |                                                                                                    |
|       | Action                                                                                                    |                                                                                                    |
|       |                                                                                                    |                                                                                                    |
|       |                                                                                                    | Ok Cancel                                                                                                    |
| 3.3.7 | Incoming Policy<br>The broadband gatewa<br>consideration. You can<br>addresses if there are s<br>Source IP: Source IP a<br>Destination IP: The W.<br>Protocol:The specify ra<br>Port: Port number map<br>Action: Deny (block) of<br>Configuration: You can | ay could filter the incoming packets for security or management<br>set up the filter against the IP addresses to block specific IP<br>suspicious intentions. The incoming policy settings are:<br>addresses.<br>AN IP that the policy will apply.<br>ange of service port.<br>oping to the LAN IP address.<br>r permit (forward).<br>n select to modify or delete this filter. |
|       | li li                                                                                                    | ncoming Policy                                                                                                    |
|       | Source IP Des<br>210.201.37.183 210.3                                                                                                    | tination IP Protocol PortAction Configure<br>201.37.184 ANY DENY Modify Delete                                                                                                    |
|       |                                                                                                    |                                                                                                    |

| to the policy.<br>55<br>to the policy.<br>22<br>210.201.37.191 will apply to<br>54<br>210.201.37.187 will apply to<br>the policy.<br>priate protocol. |
|----------------------------------------------------------------------------------------------------|
| 55<br>to the policy.<br>92<br>210.201.37.191 will apply to<br>54<br>210.201.37.187 will apply to<br>the policy.<br>priate protocol.                   |
| to the policy.<br>92<br>210.201.37.191 will apply to<br>54<br>210.201.37.187 will apply to<br>the policy.<br>priate protocol.                         |
| 92<br>210.201.37.191 will apply to<br>54<br>210.201.37.187 will apply to<br>the policy.<br>priate protocol.                                           |
| 210.201.37.191 will apply to<br>54<br>210.201.37.187 will apply to<br>the policy.<br>priate protocol.                                                 |
| 54<br>210.201.37.187 will apply to<br>the policy.<br>priate protocol.                                                                                 |
| the policy.<br>priate protocol.                                                                                                    |
| the policy.<br>priate protocol.                                                                                                    |
| priate protocol.                                                                                                    |
|                                                                                                    |
|                                                                                                    |
| ckets from the specified IP                                                                                                    |
| rt                                                                                                    |
| -                                                                                                    |
|                                                                                                    |
| <u>y</u>                                                                                                    |
|                                                                                                    |
|                                                                                                    |
|                                                                                                    |
|                                                                                                    |
|                                                                                                    |
|                                                                                                    |
|                                                                                                    |
|                                                                                                    |
| 7                                                                                                    |
|                                                                                                    |
|                                                                                                    |
|                                                                                                    |
|                                                                                                    |
|                                                                                                    |
| Ok Cancel                                                                                                    |
|                                                                                                    |

| 3.3.8 | Virtual | Server | Configuratio | 'n |
|-------|---------|--------|--------------|----|
|-------|---------|--------|--------------|----|

"Natural firewall" allows requests for Internet access from the local network. However, any request from the Internet to the local network is blocked. By setting the Virtual Server function, computers outside the Intranet are allowed to access specific ports of local client.

#### How to set a Virtual Server

Service Name: Assign a name to the service appropriately for easy identification, for example, HTTP, ...

Internal IP Address: Assign the internal IP address for mapping to the service port. Pre-set Application: Click the down arrow ( ) to select the pre-set application that you want to be accessed through virtual server.

Service Port: Enter the range of the port number assigned for virtual server. If you select the pre-set application then the service port will be automatically filled in.

# Virtual Server

| Service Name :        |                 |
|-----------------------|-----------------|
| Internal IP Address : | 192 . 168 . 1 . |
| Pre-set Application   | None            |
| Service Port :        | From To         |
|                       | OK Cancel       |
|                       |                 |
|                       |                 |
|                       |                 |
|                       |                 |
|                       |                 |

| 3.3.9 Mappe<br>Mappe<br>compu<br>This fu<br>for exa<br>Add<br>Click<br>WAN<br>LAN<br>Click | ed IP Configuration<br>ed IP is a host that comes withouter to be exposed to unrestricture<br>unction is useful when proprieta<br>ample, video-conferencing and<br>a Mapped IP Computer<br>to Mapped IP then click New En<br>N IP: Click the down arrow ( 	 )<br>IP: Enter the IP address of the<br>computer.<br>to Ok to add a new Mapped IP c | but the protection of firewall. It allows an internal<br>ed 2-way communication with other Internet users.<br>ry client software and/or 2-way user communication,<br>gaming, are required.<br>try.<br>to select the WAN IP.<br>local client that you want to use as the Mapped IP<br>omputer. |  |
|--------------------------------------------------------------------------------------------|----------------------------------------------------------------------------------------------------|----------------------------------------------------------------------------------------------------|--|
|                                                                                            | Mapr                                                                                                    | ped IP                                                                                                    |  |
|                                                                                            | mapp                                                                                                    |                                                                                                    |  |
|                                                                                            |                                                                                                    |                                                                                                    |  |
| N                                                                                          | WAN IP 210.201.37.1                                                                                                    |                                                                                                    |  |
| L                                                                                          | LAN IP 192 168 1                                                                                                    | . 5                                                                                                    |  |
|                                                                                            |                                                                                                    | Ok Cancel                                                                                                    |  |
| Ν                                                                                          | IOTE: The WAN IP must be exi<br>address of broadband g<br>because the gateway w                                                                                                    | tra IP addresses got from ISP and the WAN IP<br>ateway is not allowed to map to a Mapped IP<br>ill be no longer available.                                                                                                    |  |
| 3.3.10 Spec<br>NAT<br>game<br>requi<br>If Sp<br>Map                                        | cial Application Configuration<br>(Network Address Translation)<br>es, Video conferencing, Interne<br>ired. Special Application, howev<br>becial Application is not enoug<br>ped IP function as described in                                                                                                    | n<br>function prohibits some applications, e.g. Internet<br>et telephony, to work when multiple connections are<br>ver, enables these applications to work in this device.<br>In for multiple applications to work correctly, try<br>in the previous section.                                 |  |
|                                                                                            |                                                                                                    |                                                                                                    |  |
|                                                                                            |                                                                                                    | 28                                                                                                    |  |

# **Special Application**

| Name            | Outgoing |       | Incoming |      | Configure     |  |
|-----------------|----------|-------|----------|------|---------------|--|
| AOE_II_(Client) | 47624    | 47624 | 2300     | 2400 | Modify Delete |  |
| Sudden_Strike   | 47624    | 47624 | 2300     | 2400 | Modify Delete |  |
| Baldurs_Gate_II | 47624    | 47624 | 2300     | 2400 | Modify Delete |  |

#### Add a Special Application

Click Special Application then click New Entry.

Application Name: Name the application appropriately for easy identification. Or you may skip this field to next for a Pre-set Application.

**Pre-set Application:** Click the down arrow ( ) to select a pre-set application you want to access via Internet.

Outgoing Destination Port: Enter the range of the outgoing packet's specified port numbers mapping to the pre-set application.

Incoming Destination Port: Enter the range of the incoming packet's specified port numbers allowed to pass this device.

When finishing , click **Ok** to add a new special application.

| Special .                                                                                                    | Application                                                                                                   |
|----------------------------------------------------------------------------------------------------|----------------------------------------------------------------------------------------------------|
| Application Name :                                                                                                |                                                                                                    |
| Pre-set Application                                                                                               | None                                                                                                    |
| Outgoing Destination Port :                                                                                       | From To                                                                                                    |
| Incoming Destination Port :                                                                                       | From To                                                                                                    |
|                                                                                                    | OK Cancel                                                                                                    |
| Note: 1. At any time, only one PC can use<br>2.You don't need to have a setup h<br>"Netmeeting" and the ones comp | e one Special Application tunnel.<br>ere in most of popular applications like<br>ly with H.323 VoIP standard. |

| 3.3.11 | 1 DNS Proxy<br>When you setup a Virtual Server configuration, for example a "WEB Server ", the DNS<br>Proxy is recommended to setup at the same time. Because users on the LAN side of the<br>Broadband Gateway will not be able to access the Virtual Server by entering a domain<br>name (Accessing directly by IP address is not limited).                                                                                                    |  |  |  |  |
|--------|----------------------------------------------------------------------------------------------------|--|--|--|--|
|        | Add a DNS Proxy<br>Click DNS Proxy then click New Entry.<br>LAN IP address: Enter the IP address of the Virtual Server<br>Domain Name: The domain name mapping to the Virtual Server                                                                                                    |  |  |  |  |
|        | DNS Proxy                                                                                                    |  |  |  |  |
|        | DNS Proxy Setting                                                                                                    |  |  |  |  |
|        |                                                                                                    |  |  |  |  |
|        | LAN IP Address : 192.168.1.3                                                                                                    |  |  |  |  |
|        | Domain Name : netronix.com                                                                                                    |  |  |  |  |
|        | Ok Cancel                                                                                                    |  |  |  |  |
|        |                                                                                                    |  |  |  |  |
| 3.3.12 | Hacker Alert<br>When there are extraordinary accesses from Internet to your Broadband Gateway, you<br>might be hacked. To enable the <b>Hacker Alert</b> , click the check box and enter your e-mail<br>address, then you will receive a e-mail informing the situation.                                                                                                    |  |  |  |  |
|        | SYN Attacks                                                                                                    |  |  |  |  |
|        | A SYN attack creates each SYN packet in the flood with a bad source IP address, which<br>under routine procedure identifies the original packet. All responses are sent to the<br>source IP address. But a bad source IP address either does not actually exist or is down;<br>therefore the ACK that should follow a SYN-ACK response will never come back. This<br>creates a backlog queue that's always full, making it nearly impossible for legitimate<br>TCP SYN requests to get into the system. |  |  |  |  |
|        | 20                                                                                                    |  |  |  |  |
|        | 30                                                                                                    |  |  |  |  |

#### **ICMP** Flood

A Smurf hacker floods your router with Internet Control Message Protocol (ICMP) echo request packets (pings). If a hacker chooses to spoof the source IP address of the ICMP echo request packet, the resulting ICMP traffic will not only clog up your network--the "intermediary" network--but will also congest the network of the spoofed source IP address--known as the "victim" network. To prevent your network from becoming the intermediary, you can enable the ICMP Flood detection.

#### **UDP** Flood

The User Datagram Protocol (UDP) Flood denial-of-service attack also links two unsuspecting systems. By spoofing, the UDP Flood attack hooks up one system's UDP chargen service, which for testing purposes generates a series of characters for each packet it receives, with another system's UDP echo service, which echoes any character it receives in an attempt to test network programs. As a result, a nonstop flood of useless data passes between the two systems.

To prevent a UDP Flood, you can enable UDP Flood detection to filter all incoming UDP service requests.

#### **Ping of Death Attack**

The Ping of Death uses a ping system utility to create an IP packet that exceeds the maximum 65,536 bytes of data allowed by the IP specification. The oversize packet is then sent to an unsuspecting system. Systems may crash, hang, or reboot when they receive such a maliciously crafted packet.

#### Port Scan attack

Readily available port scan applications attempt to connect to a computer by trying all IP ports on that host. Any response that indicates an open connection is put in a log for the initiator of the port scan to investigate. An analogy to a port scan would be a burglar who "cases" a neighborhood by checking all houses for unlocked doors and windows. It is essential that any Internet-connected organization be protected from port scans, which usually appear in the early stages of a sophisticated attack.

**SMTP Server**: The server name of your e-mail address for outgoing e-mails. Usually the characters after the symbol "@", like "XXX.com".

E-mail Address: The e-mail address you want to receive the mail alert.

| Hac                                                                                             | ker Alert                                                                                                    |
|-------------------------------------------------------------------------------------------------|----------------------------------------------------------------------------------------------------|
|                                                                                                 |                                                                                                    |
| Detect SYN Attack      Detect ICMP Flood      Detect UDP Flood      Detect Ping Of Death Attack | SYN Flood Threshold <sup>0</sup> Pkts/Sec<br>ICMP Flood Threshold <sup>0</sup> Pkts/Sec<br>UDP Flood Threshold <sup>0</sup> Pkts/Sec |
| Detect Port Scan Attack                                                                         |                                                                                                    |
| E-mail Alert<br>SMTP Server<br>E-mail Address                                                   |                                                                                                    |
|                                                                                                 | Ok                                                                                                    |
|                                                                                                 |                                                                                                    |
|                                                                                                 |                                                                                                    |
|                                                                                                 |                                                                                                    |
|                                                                                                 |                                                                                                    |
|                                                                                                 |                                                                                                    |
|                                                                                                 |                                                                                                    |
|                                                                                                 |                                                                                                    |
|                                                                                                 |                                                                                                    |
|                                                                                                 |                                                                                                    |
|                                                                                                 | 32                                                                                                    |

| 3.3.13 | <ul> <li>Software Update Configuration You can update the software version by yourself easily. Please follow up the following steps. <ol> <li>First you can obtain the version number of current software from Software Version.</li> <li>Ask your local distributor to get the newest software's updated version.</li> <li>Download and store the updated program into the server's hard disk.</li> <li>Click Browse button under Software Version.</li> <li>Click Ok on the bottom of the screen to update the software.</li> </ol></li></ul> |
|--------|----------------------------------------------------------------------------------------------------|
|        | Software Update                                                                                                    |
|        |                                                                                                    |
|        | Software Version : v1.09                                                                                                    |
|        | Software Update : Browse                                                                                                    |
| NO     | Ok Cancel                                                                                                    |
|        | out,) then the IP address of LAN interface of the broadband gate will reset back to the default value 192.168.1.1. Therefore, you need to change the IP address of PC to 192.168.1.xxx for accessing the gateway.                                                                                                    |
| 3.3.14 | <b>Connection Log</b><br>When you use PPPoE protocol to establish connections with your ISP, you can look up<br>the connection log here.                                                                                                    |
|        | Connection Log                                                                                                    |
|        |                                                                                                    |
|        | Time Connection Log                                                                                                    |
|        | Jan 01 00:001:12 sending DHCP_RELEASE for 1.1.1.1 to 0.0.0.0                                                                                                    |
|        | Jan 01 00:01:13 terminating on signal 1                                                                                                    |
|        | 33                                                                                                    |

#### 3.3.15 Traffic Log

Time : The log time. Source : The IP address of the local computer. Destination : The IP address of destination. Duration : How much time the service cost. Service : What kind of services users requested.

### Traffic Log

| Time            | Source            | Destination      | Duration | Service |
|-----------------|-------------------|------------------|----------|---------|
| Jan 01 00:27:31 | 192.168.1.10:1091 | 192.168.1.100:80 | 1        | HTTP    |
| Jan 01 00:27:31 | 192.168.1.10:1090 | 192.168.1.100:80 | 1        | HTTP    |
| Jan 01 00:27:31 | 192.168.1.10:1089 | 192.168.1.100:80 | 1        | HTTP    |
| Jan 01 00:26:42 | 192.168.1.10:1088 | 192.168.1.100:80 | 1        | HTTP    |
| Jan 01 00:26:42 | 192.168.1.10:1087 | 192.168.1.100:80 | 2        | HTTP    |
| Jan 01 00:26:42 | 192.168.1.10:1086 | 192.168.1.100:80 | 2        | HTTP    |
| Jan 01 00:26:37 | 192.168.1.10:1085 | 192.168.1.100:80 | 1        | HTTP    |
| Jan 01 00:25:35 | 192.168.1.10:1084 | 192.168.1.100:80 | 1        | HTTP    |
| Jan 01 00:25:31 | 192.168.1.10:1083 | 192.168.1.100:80 | 1        | HTTP    |
| Jan 01 00:23:07 | 192.168.1.10:1080 | 192.168.1.100:80 | 2        | HTTP    |
| Jan 01 00:23:06 | 192.168.1.10:1078 | 192.168.1.100:80 | 1        | HTTP    |
| Jan 01 00:23:05 | 192.168.1.10:1079 | 192.168.1.100:80 | 1        | HTTP    |
| Jan 01 00:23:01 | 192.168.1.10:1072 | 192.168.1.100:80 | 1        | HTTP    |
| Jan 01 00:22:59 | 192.168.1.10:1071 | 192.168.1.100:80 | 1        | HTTP    |

#### 3.3.16 Per user statistics

The statistics of resources users utilized.

LAN IP : IP addresses of local users

Tx : How many data had transmitted.

Rx : How many data had received.

Total : The amount of data users transmitted and received.

Average : The average link speed.

Utilization : The percentage of bandwidth occupied by users.

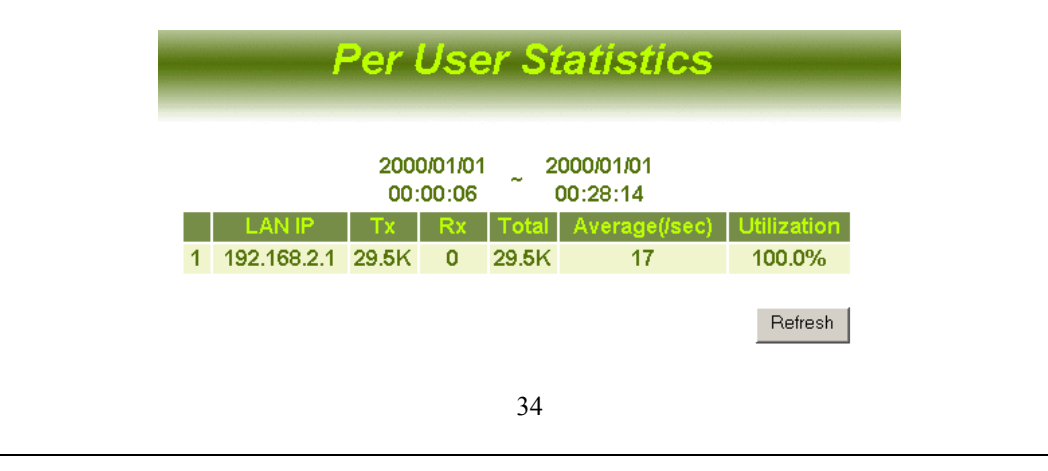

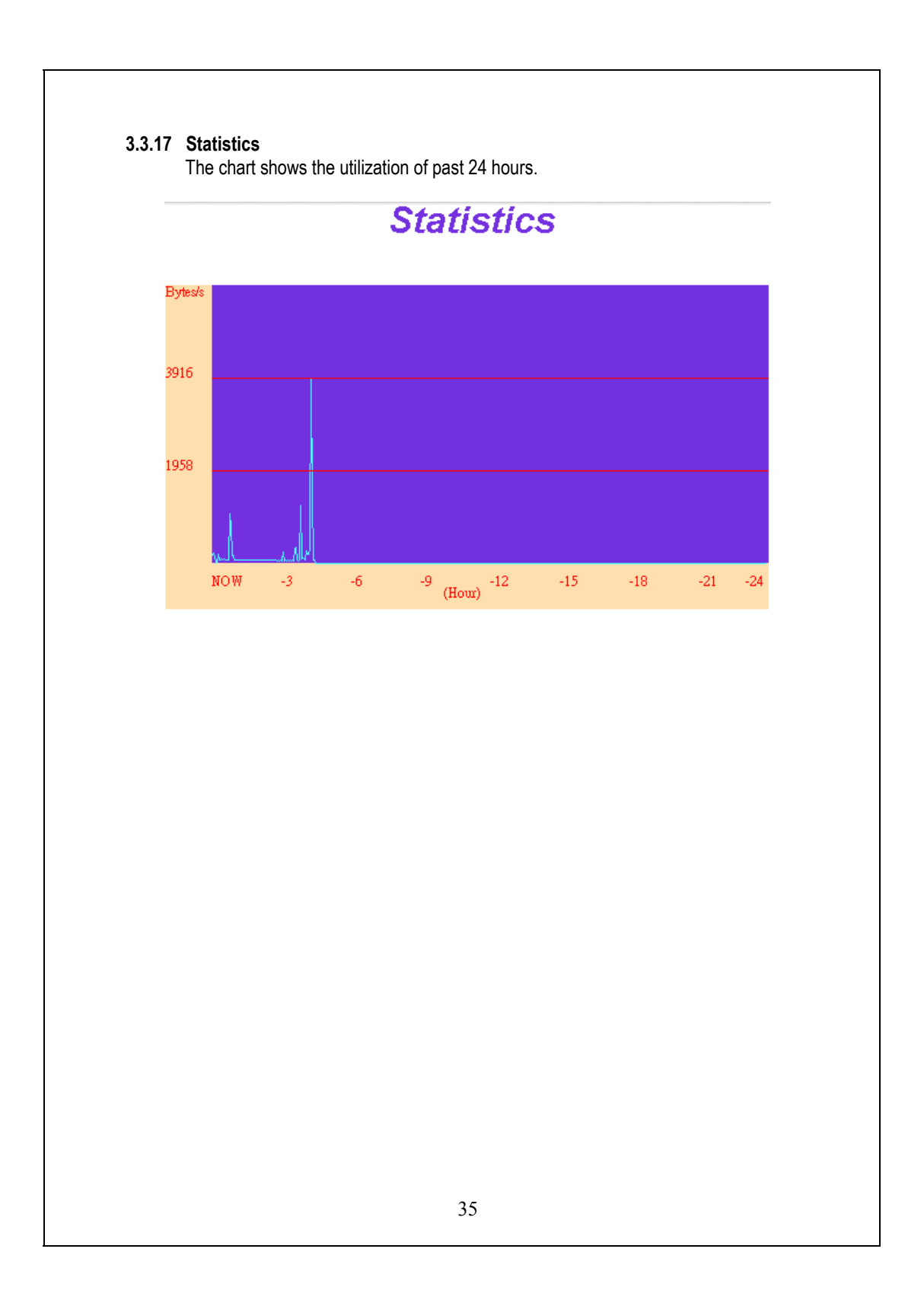

| Status                 |                    |  |  |  |
|------------------------|--------------------|--|--|--|
| Software Version :     |                    |  |  |  |
| MAC Address :          | 00:e0:7d:00:00:08  |  |  |  |
| LAN                    |                    |  |  |  |
| IP Address :           | 192.168.1.10       |  |  |  |
| Netmask :              | 255.255.255.0      |  |  |  |
| DHCP Server :          | Enable             |  |  |  |
|                        |                    |  |  |  |
| WAN (Leased Line Use   | PT) 240 201 27 193 |  |  |  |
| Netmask :              | 255 255 255 224    |  |  |  |
| Default Gateway :      | 210.201.37.190     |  |  |  |
|                        |                    |  |  |  |
| DHCP Clients Table     |                    |  |  |  |
| Domain Name Server 1 : | 203.79.224.30      |  |  |  |
| Domain Name Server 2 : | 210.242.65.189     |  |  |  |
| MAC Address            | IP Address         |  |  |  |
| 00:e0:7d:77:8a:67      | 192.168.1.2        |  |  |  |

### 4. Switch Operation

#### 4.1 MAC Address Table and Learning

The LAN switch side is implemented with a MAC address table where is composed of many entries. Each entry is used to store the address information of network nodes on the network, including MAC address, port ID, etc. The information is the most important base to do packet filtering and forwarding.

When one packet comes in from any port, the switch will learn the source address, port ID, and the other related information in address table. Therefore, the content of the MAC table will update dynamically.

#### 4.2 Filtering and Forwarding

When one packet comes in from any port of the switch, it will check the destination address besides the source address learning. The switch will look up the address table for the destination address. If not found, this packet will be forwarded to all the other ports except the port where this packet comes in. If found, and the destination address is located at different port from this packet comes in, the packet will be forwarded to the port where this destination address is located according to the information of address table. But, if the destination address is located at the same port as this packet comes in then this packet will be filtered.

#### 4.3 Store and Forward

Store-and-forward is one kind of packet-forwarding methodology. As a store-and-forward switching hub, it will store the complete packet in the internal buffer and do the complete error checking before transmitting to the network. Therefore, no error packets will disturb the network. It is the best choice when a network needs efficiency and stability.

## 5. Product Specifications

| Standard              | IEEE802.3, 10BASE-T                              |
|-----------------------|--------------------------------------------------|
| Interface             | *P L/15 x / 10/100 Fast Ethernet switching ports |
| interface             | *R.I-45 x 7 10/100 Fast Ethernet switching ports |
|                       | *One 10Mbns Ethernet WAN nort                    |
| WAN Connection        | ADSI /Cable modem                                |
| Coble Connections     |                                                  |
| Cable Connections     | RJ-45 (10DASE-1) . UTP Calegory 5,4,5            |
| Natural Data Data     | RJ-45 (100BASE-1X): UTP Category 5               |
| Network Data Rate     | Auto-negotiation (TUMbps, TUUMbps)               |
| Iransmission Mode     | Auto-negotiation (Full-duplex, Halt-duplex)      |
| LED indications       | System                                           |
|                       | Power x1, Status x1                              |
|                       | Mail x 1(4-port)                                 |
|                       | Http x 1(4-port)                                 |
|                       | Port (LAN)                                       |
|                       | Speed                                            |
|                       | Link/ACI                                         |
|                       | FDX/COL                                          |
|                       | Port (WAN)                                       |
|                       | Link                                             |
|                       | ACT                                              |
| Software Support      | Embedded Web based management interface          |
|                       | PPPoE support                                    |
|                       | Static Route                                     |
|                       | DHCP Server and Client                           |
|                       | Outgoing Policy                                  |
|                       | Incoming Policy                                  |
|                       | Virtual Server                                   |
|                       | Mapped IP                                        |
|                       | Special Application                              |
|                       | DNS Proxy                                        |
|                       | Hacker Alert                                     |
|                       | Software Update                                  |
|                       | Connection Log                                   |
|                       | Traffic Log                                      |
|                       | Per User Statistics                              |
|                       | Statistics                                       |
| Emission              | FCC Class A, CE                                  |
| Operating Temperature | 0º ~ 50ºC (32º ~ 122ºF)                          |
| Operating Humidity    | 10% - 90%                                        |
| Power Supply          | 5V,2A                                            |
|                       |                                                  |
|                       |                                                  |
|                       | 38                                               |
|                       |                                                  |

# 6. Appendix A

| Service Name | , Protocol | and F | ort number |
|--------------|------------|-------|------------|
|--------------|------------|-------|------------|

| Service     | Protocol | Port      | Service      | Protocol | Port      |
|-------------|----------|-----------|--------------|----------|-----------|
| ANY         | Any      | Any       | AOL          | TCP      | 5190-5194 |
| BGP         | TCP      | 179       | Finger       | TCP      | 79        |
| FTP         | TCP      | 20-21     | Gopher       | TCP      | 70        |
| HTTP        | TCP      | 80        | HTTPS        | TCP      | 443       |
| IMAP        | TCP      | 143       | InterLocator | TCP      | 389       |
| IRC         | TCP      | 6660-6669 | L2TP         | TCP      | 1701      |
| VDOLive     | TCP      | 7000-7010 | WAIS         | TCP      | 210       |
| WINFRAME    | TCP      | 1494      | X-WIN        | TCP      | 6000-6030 |
| DNS         | UDP      | 53        | IKE          | UDP      | 500       |
| NFS         | UDP      | 111       | NTP          | UDP      | 123       |
| PC-Anywhere | UDP      | 123       | RIP          | UDP      | 520       |
| SNMP        | UDP      | 161       | SYSLOG       | UDP      | 514       |
| TALK        | UDP      | 517-518   | TFTP         | UDP      | 69        |
| UDP-Any     | UDP      | Any       | UUCP         | UDP      | 540       |
| PING        | ICMP     | ANY       | TRACEROUTE   | ICMP     | Any       |

61NB-620B0-210